# Modifying the Structure of a Table (LAB Lecture)

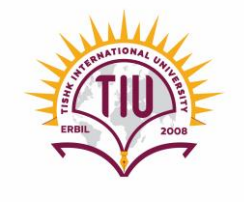

Department of Information Technology Database Systems II (IT226) Spring 2024-2025 Week 2 – February 16, 2025 Lecturer: Soma Soleimanzadeh

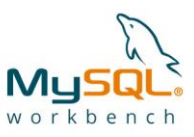

1

2

#### Contents

- Modifying the Structure of Table
- Alter Table
  - Add a New Column
  - Drop an Existing Column
  - Modifying the Data Type of a Column
  - Renaming a Column or Table

## ALTER TABLE

• After creating a table, you can change the table's structure by using **ALTER TABLE** command.

#### **ALTER TABLE table\_name**

[any modification];

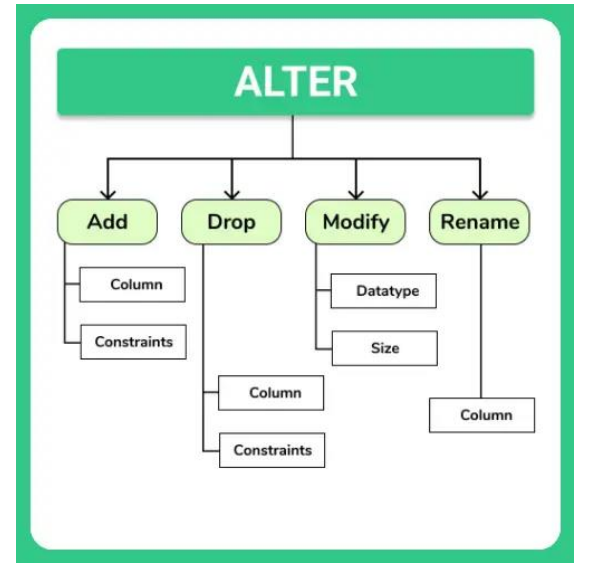

# Adding a New Column to the Table

| • Syntax:                                                                        |                            |      |       |          |           |           |    |                                                        |              |
|----------------------------------------------------------------------------------|----------------------------|------|-------|----------|-----------|-----------|----|--------------------------------------------------------|--------------|
|                                                                                  | ALTER TABLE table_name     |      |       |          |           |           |    |                                                        |              |
|                                                                                  | ADD column_name data_type; |      |       |          |           |           |    |                                                        |              |
| • Example                                                                        | :<br>ALTER TABI            | .Е : | Stude | ent 🛩    | Та        | ble nam   | e  |                                                        |              |
| ADD phone_number varchar(10);<br>Added to the student table, named phone_number. |                            |      |       |          |           |           |    | this statement,<br>is added to the<br>ble, named<br>r. |              |
| New column Data Type                                                             |                            |      |       |          |           |           |    |                                                        |              |
|                                                                                  |                            |      | stuld | lastName | firstName | major     |    | credits                                                | phone_number |
|                                                                                  |                            | 1    | S1001 | Smith    | Tom       | History   |    | 90                                                     | NULL         |
|                                                                                  |                            | 2    | S1002 | Chin     | Ann       | Mathemati | CS | 36                                                     | NULL         |

### Modifying Data Type of a Column

• Syntax:

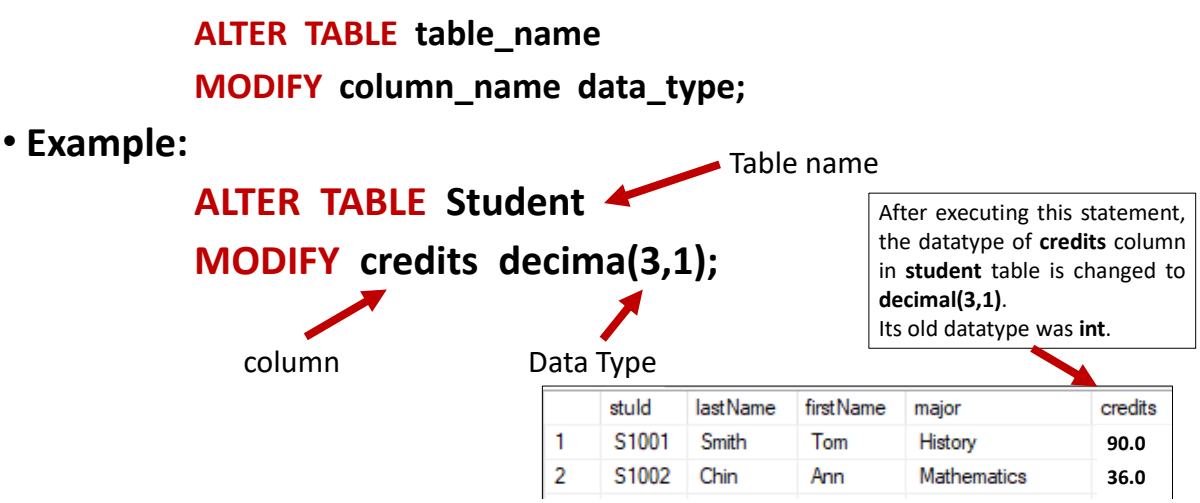

Drop an Existing Column from a Table

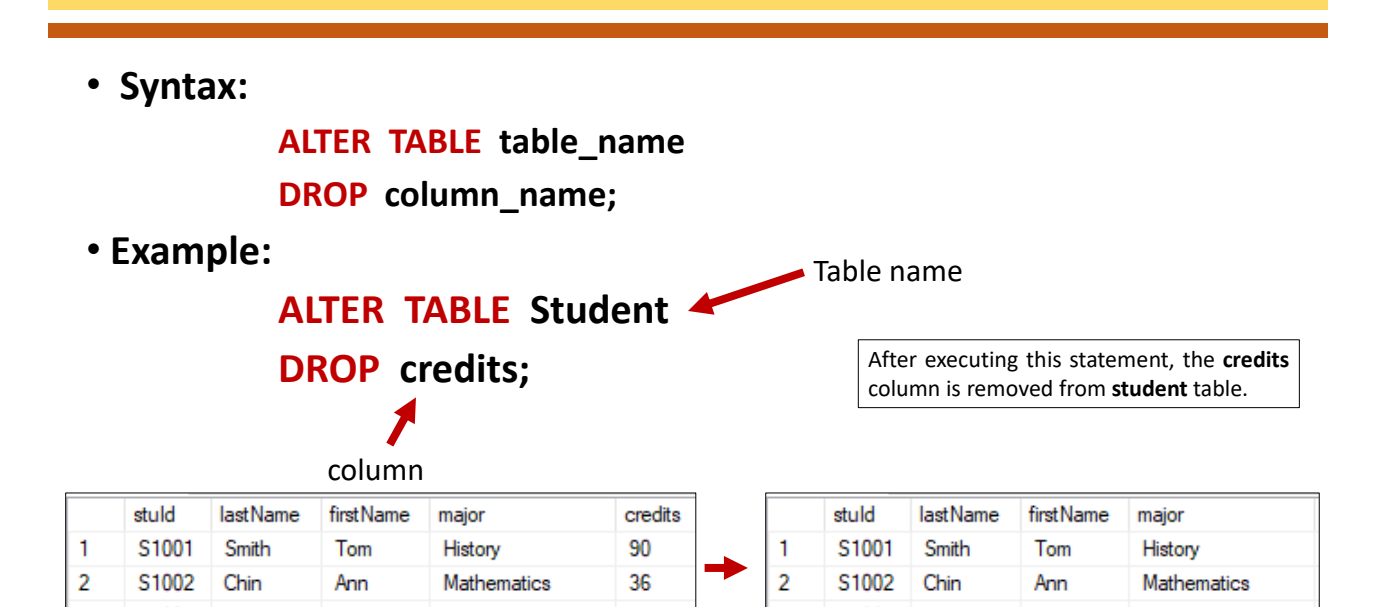

#### **Renaming a Column**

• Syntax:

ALTER TABLE table\_name RENAME COLUMN old\_name TO new\_name;

• Example:

**ALTER TABLE Student** 

**RENAME COLUMN** major **TO** deptName;

After executing this statement, the name of **major** column in **student** table is changed to **deptName**.

|   | stuld | lastName | firstName | major       | credits |   | stuld  | lastName | firstName | deptName    | credits |
|---|-------|----------|-----------|-------------|---------|---|--------|----------|-----------|-------------|---------|
| 1 | S1001 | Smith    | Tom       | History     | 90      | 1 | S1001  | Smith    | Tom       | History     | 90      |
| 2 | S1002 | Chin     | Ann       | Mathematics | 36      | 2 | S1002  | Chin     | Ann       | Mathematics | 36      |
| 3 | S1004 | Smith    | Jack      | English     | 75      | 3 | S1004  | Smith    | Jack      | English     | 75      |
| 4 | S1005 | Lee      | Perry     | History     | 3       | 4 | \$1005 | Lee      | Perry     | History     | 3       |

### **Renaming a Table**

• Syntax:

ALTER TABLE table\_name RENAME TO new\_table\_name;

• Example:

ALTER TABLE Faculty RENAME TO Teacher;

After executing this statement, the name of **Faculty** table is changed to **Teacher**.

8

# Let's Try it!

- Create a database named **university** and **activate** it.
- Create the following tables in the **university** database.

student ( SID , Sname, age)

teacher (**TID**, Tname, salary)

advisor ( StudentId, TeacherId, projectTitle)

- Make **SID** and **TID** auto\_increment starting from 1.
- Make sure **Sname** and **Tname** values <u>can not be Null</u>.

#### **Create Database and Tables**

- Make **SID** and **TID** auto increment starting from 1.
- Make sure Sname and Tname values can not be Null.

| Ļ   | <u>SID</u> | Sname | age | 5    | TID | Tname | salary |
|-----|------------|-------|-----|------|-----|-------|--------|
| den | 1          | John  | 20  | iche | 1   | Lara  | 30000  |
| stu | 2          | Peter | 21  | Tea  | 2   | James | 24000  |

| 20   | <u>StudentID</u> | <u>TeacherID</u> | projectTitle          |
|------|------------------|------------------|-----------------------|
| IVIS | 1                | 1                | ΙοΤ                   |
| AC   | 2                | 1                | <b>Cloud Services</b> |

9

10

#### **Create Database and Tables**

| create database university;   | create table teacher                                         |
|-------------------------------|--------------------------------------------------------------|
|                               | (TID int auto_increment,                                     |
| use university;               | Tname varchar(60) not null,                                  |
|                               | salary int,                                                  |
| create table student          | <pre>primary key(TID));</pre>                                |
| (SID int auto_increment,      |                                                              |
| Sname varchar(60) not null,   | create table advisor                                         |
| age int,                      | (studentID int,                                              |
| <pre>primary key(SID));</pre> | teacherID int,                                               |
|                               | <pre>projectTitle varchar(100),</pre>                        |
|                               | primary key (studentID, teacherID),                          |
|                               | <pre>foreign key (studentID) references student(SID),</pre>  |
|                               | <pre>foreign key (teacherID) references teacher(TID));</pre> |

#### Let's Try Alter Table Command

• Add a new column to Teacher table, showing the rank of teacher.

(The possible values for the rank of teacher are "Lecturer", "Assistant Professor" and "Professor".)

- Change the data type of salary column from int to decimal(7,1).
- Drop age column from student table.
- Rename salary column in teacher table to income.
- Rename Advisor table to Supervisor table.

### Let's Try Alter Table Command

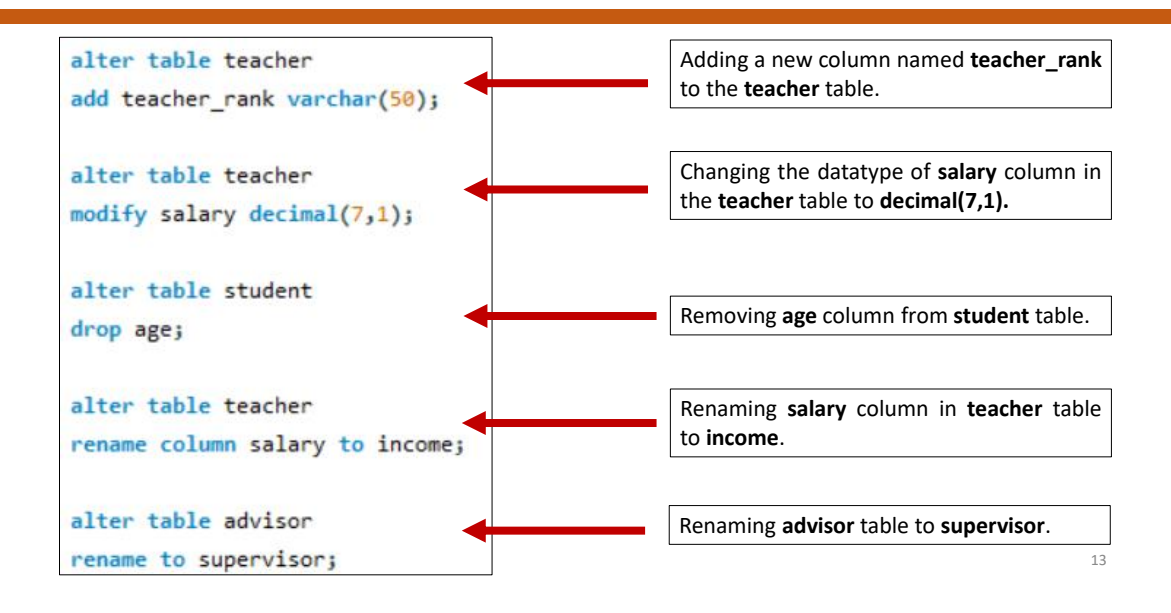